## Welcome to ESS

### Employee Self Service Website

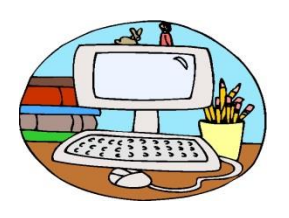

- Employee self-service (ESS) is a Web based application available via the Internet
  - View gross to net pay detail.
  - View calendar year-to-date information and print tax Form W-2.
  - $_{\odot}$  View timeoff accruals and usage.
  - View/Update teacher licensure and training.
  - View/Update personnel information such as address, phone number, e-mail address, dependents and emergency contacts.
- A direct link to the ESS website will be available through your district's Intranet website.

### ESS Login Screen

**District**: Your school district name appears in this field.

**User ID**: Enter your employee number

**Password**: Enter the four digit district # and last four digits of your social security number the first time you log in.

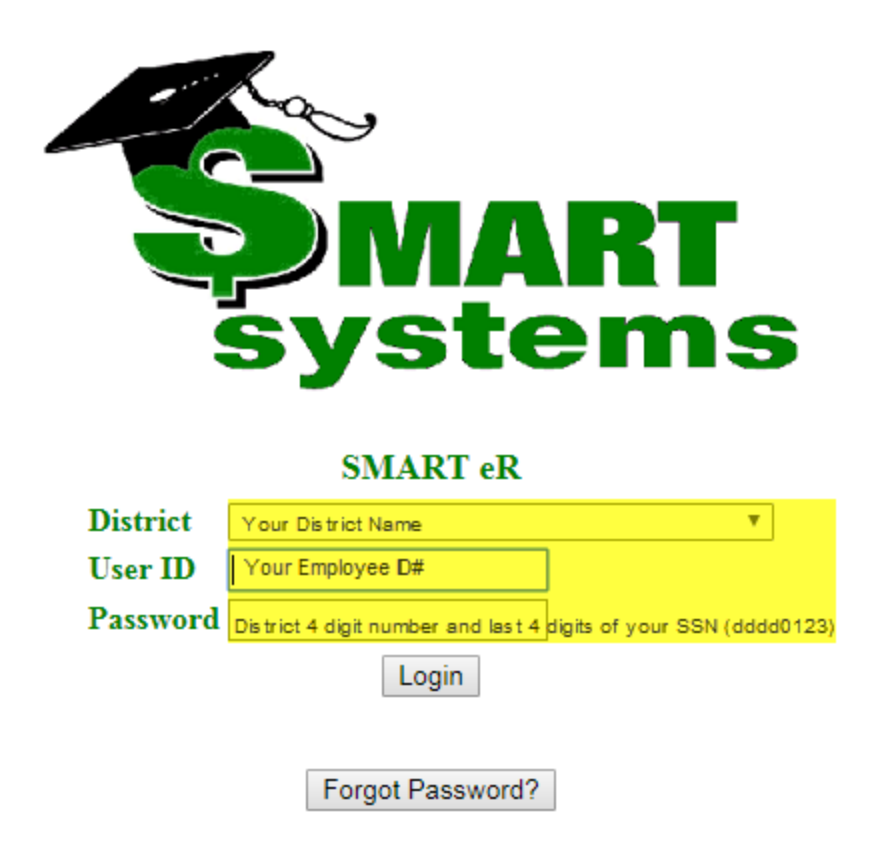

### Employee Self Service

On the first screen you will come to on ESS, you will see a summary of your Timeoff, the amount of your last net pay and any announcements that would be sent by your payroll department.

- Click on "View Timeoff Detail" to review the detail for each Timeoff plan.
- Click on "View Pay Stub Detail" to view the pay, deduction and taxes from your most recent pay stub.
- Click on "View YTD Pay" to view your year to date totals.

| ISD #2154<br>801 Jones Street Eveleth, MN 55734-1696<br>Phone: (218)744-2211 Fax: (218)744-4381 |                                |                         |       |      | Select employee to view:<br>Employee, Sample 1575 | • | Logged in as : Employee<br>Logout<br>Change Password<br>Setup Security Questions<br>Notification Setup | Mimic<br>s |
|-------------------------------------------------------------------------------------------------|--------------------------------|-------------------------|-------|------|---------------------------------------------------|---|----------------------------------------------------------------------------------------------------|------------|
|                                                                                                 |                                |                         |       | Home |                                                   |   |                                                                                                    |            |
| My Frequent Places                                                                              |                                |                         |       |      |                                                   |   |                                                                                                    |            |
| Contract Information                                                                            | Timeoff Description Balance/Ho | Paycheck Date Ar        | ount  |      |                                                   |   |                                                                                                    |            |
| eR ACA Form 1095 Consent                                                                        | Personal Days 0.0000           | 05/29/2015 \$1          | 93.97 |      |                                                   |   |                                                                                                    |            |
| W-2 Information Sheet                                                                           | Sick Leave Days 123.0000       | View YTD Pay            |       |      |                                                   |   |                                                                                                    |            |
| W-4                                                                                             |                                |                         |       |      |                                                   |   |                                                                                                    |            |
| Home                                                                                            | Announcements Notification:    | District Forms Employee | Forms |      |                                                   |   |                                                                                                    |            |
| My Information                                                                                  |                                |                         |       |      |                                                   |   |                                                                                                    |            |
| Payroll Items                                                                                   |                                |                         |       |      |                                                   |   |                                                                                                    |            |
| Contract Information                                                                            |                                |                         |       |      |                                                   |   |                                                                                                    |            |
| ACA Form 1095                                                                                   |                                |                         |       |      |                                                   |   |                                                                                                    |            |
| W-4                                                                                             |                                |                         |       |      |                                                   |   |                                                                                                    |            |
| W-2<br>W-3 Information Chest                                                                    |                                |                         |       |      |                                                   |   |                                                                                                    |            |
| w-2 mormation sheet                                                                             |                                |                         |       |      |                                                   |   |                                                                                                    |            |
| Requests                                                                                        |                                |                         |       |      |                                                   |   |                                                                                                    |            |
| 🔝 About Me                                                                                      |                                |                         |       |      |                                                   |   |                                                                                                    |            |
| Reports                                                                                         |                                |                         |       |      |                                                   |   |                                                                                                    |            |

### Pay Stub Detail

### Displays the most recent pay stub detail

#### View Other Pay Stubs

05/29/2015 Net Pay: \$1,093.97

#### Pay Check

| Payment Type   | Account Type | Financial Institution | Account  | Amount     |
|----------------|--------------|-----------------------|----------|------------|
| Direct Deposit | Checking     | Wells Fargo           | *****054 | \$1,093.97 |
|                |              |                       | Total    | \$1,093.97 |

#### Pay

|           | End Date   | Units  | Rate   | Amount     |
|-----------|------------|--------|--------|------------|
| Certified | 06/02/2015 | 0.0000 | \$0.00 | \$2,462.46 |
|           |            |        | Total  | \$2,462.46 |

#### Deductions

| (* = Pre-Tax)                        | Amount   |
|--------------------------------------|----------|
| Ins Premium *                        | \$132.04 |
| Local 1991                           | \$48.59  |
| TRA *                                | \$184.68 |
| ~American Express Financial Adv $^*$ | \$400.00 |
| Total                                | \$765.31 |

| Benefits                          |          |
|-----------------------------------|----------|
|                                   | Amount   |
| Life Board                        | \$8.17   |
| Workers Comp Board                | \$10.34  |
| Medicare - Employer               | \$33.79  |
| Dental Board                      | \$42.42  |
| ~American Express Financial Match | \$51.04  |
| OASDI - Employer                  | \$144.49 |
| TRA Board                         | \$184.68 |
| Insurance Board                   | \$327.25 |
| Total                             | \$802.18 |

| T | a | × | e | s |
|---|---|---|---|---|
|   |   |   |   |   |

| Taxes              |          |                |
|--------------------|----------|----------------|
|                    | Amount   | Taxable Income |
| Federal Income Tax | \$350.67 | \$1,745.74     |
| Medicare           | \$33.79  | \$2,330.42     |
| MN Income Tax      | \$74.23  | \$1,745.74     |
| OASDI              | \$144.49 | \$2,330.42     |
| Total              | \$603.18 |                |

#### Pay Stub

### View Other Pay Stubs

To view previous pay periods, click on the "View Other Pay Stubs" link.

Click on the pay check date to open up the pay stub to view it.

| Select a year from the list to see that year's paychecks |
|----------------------------------------------------------|
| Year: 2015 ▼                                             |
| Click on a Date to see that Pay Stub Detail.             |
| Date Amount                                              |
| 05/29/2015 \$1,093.97                                    |
| 05/29/2015 \$1,142.56                                    |
| 05/29/2015 \$1,142.57                                    |
| 05/29/2015 \$1,142.56                                    |
| 05/29/2015 \$1,142.56                                    |
| 05/29/2015 \$1,142.56                                    |
| 05/29/2015 \$1,142.54                                    |
| 05/15/2015 \$1,093.98                                    |
| 04/30/2015 \$1,093.97                                    |
| 04/15/2015 \$1,160.00                                    |
| 03/31/2015 \$1,093.97                                    |
| 03/13/2015 \$1,093.96                                    |
| 02/27/2015 \$1,093.98                                    |
| 02/13/2015 \$1,093.97                                    |
| 01/30/2015 \$1,093.98                                    |
| 01/15/2015 \$1,093.97                                    |
|                                                          |
|                                                          |
|                                                          |
|                                                          |

### View Timeoff Detail

The Timeoff module will give you the ability to view your leave balances for sick, personal, vacation and other leave plans.

Click on the "View Timeoff Detail" link above the Timeoff Description field. This will display per fiscal year. There is a dropdown box of dates to select.

TimeOff

#### Please Select A Date Range

07/01/2014 to 06/30/2015 V

| Persona | Days |
|---------|------|
|---------|------|

| Date       | Description       | Begin Balance | Usage | Accrual | Available | New Year Lost | Accrual Lost |
|------------|-------------------|---------------|-------|---------|-----------|---------------|--------------|
| 7/1/2014   | Beginning balance | 0.00          |       |         | 0.00      | 0.00          |              |
| 8/28/2014  | Personal Leave    |               | 1.00  |         | -1.00     |               |              |
| 9/1/2014   | Accrual           |               |       | 5.00    | 4.00      |               | 0.00         |
| 10/24/2014 | Personal Leave    |               | 1.00  |         | 3.00      |               |              |
| 3/10/2015  | Personal Leave    |               | 1.00  |         | 2.00      |               |              |
| 3/11/2015  | Personal Leave    |               | 1.00  |         | 1.00      |               |              |
| 3/12/2015  | Personal Leave    |               | 1.00  |         | 0.00      |               |              |
| Summary    |                   | 0.00          | 5.00  | 5.00    | 0.00      | 0.00          | 0.00         |

#### Sick Leave Days

| Date      | Description       | Begin Balance | Usage | Accrual | Available | New Year Lost | Accrual Lost |
|-----------|-------------------|---------------|-------|---------|-----------|---------------|--------------|
| 7/1/2014  | Beginning balance | 113.50        |       |         | 113.50    | 0.00          |              |
| 9/1/2014  | Accrual           |               |       | 12.00   | 125.50    |               | 0.00         |
| 3/9/2015  | Illness           |               | 0.50  |         | 125.00    |               |              |
| 3/13/2015 | Illness           |               | 1.00  |         | 124.00    |               |              |
| 4/14/2015 | Illness           |               | 0.50  |         | 123.50    |               |              |

### My Tax Information:

### Tax Withholding

- View what you are currently claiming for tax withholding on the tax Form W-4.
- View any additional tax being withheld.
- Note: This window does not offer update capability.

| Status Allowances Additional Tax |  |
|----------------------------------|--|
|                                  |  |
| Federal-W4 Married 0 0           |  |
| MN-W4 Married 0 0                |  |

### My Tax Information: W2

- View and print the tax Form W-2
- Note: If you have not consented to print the Form W-2, you will be presented with an online consent form as shown below.

|                                                                                                    | eR W2 Consent |
|----------------------------------------------------------------------------------------------------|---------------|
| Notice & Consent To Receive Form W-2 Electronically                                                                                                    |               |
| If you give your consent, the IRS allows your employer to furnish your Form W-2 electronically, instead of furnishing it to you<br>on preprinted forms as in the past. Consenting could result in your receiving the W-2 more promptly and it may be more<br>convenient for you as well. It should also be more economical for your employer.                                                                                                    |               |
| Please review the information below and then choose one of the following responses:                                                                                                    |               |
| Do you consent to receive your Form W-2 electronically?                                                                                                    |               |
| Yes Select the "Yes" button to give your consent to receive Form W-2 electronically, as soon as it is practical for your employer to do so in January. Your employer will notify you when it is available. The notification will state "IMPORTANT TAX RETURN DOCUMENT AVAILABLE" as is required by the IRS regulations. You will be responsible for printing as many copies of your Form W-2 as you need for your tax returns.                                                                                                    |               |
| No Select the "No" button if you do not want to receive your Form W-2 electronically. It will be printed and distributed to you by January 31 as required by the IRS.                                                                                                    |               |
| For Minimum Requirements see our 'About' page: <ul> <li><u>About page</u></li> </ul>                                                                                                    |               |
| Withdrawing consent:                                                                                                    |               |
| You may withdraw consent by providing a written statement to your payroll or human resources department, indicating that you<br>want to receive a paper W-2. The payroll or human resources department will confirm in writing, the effective date of the<br>change which will be within ten business days of your written request. If W-2s for the current year have been printed or provided<br>electronically prior to the effective date of your withdrawal, then your withdrawal will be effective for the following year. The<br>next time you log on to SMARTeR, you will be asked to answer this consent question again. If you choose "No", you are<br>confirming that you want a paper Form W-2 in the future. If you choose "Yes", you are consenting to receive your Form W-2<br>electronically in the future. |               |
| Record Retention:                                                                                                    |               |
| Your employer retains a copy of your Form W-2, as required by IRS regulations. If in the future, it becomes unfeasible to<br>electronically furnish Form W-2, your employer will notify you. You may wish to print and retain a copy of this consent page for<br>your records.                                                                                                    |               |
|                                                                                                    |               |
|                                                                                                    |               |

 Once you have consented to receive your W-2 online, you can select the year that you wish to view or print.

### <u>My Tax Informaiton:</u> <u>W2 Information Sheet</u>

## This report shows how Taxable Gross Pay is calculated for the tax for W-2.

|                             |                                     |             |                                         |          |                      | <b>W</b> -2           | 2 Information Shee |
|-----------------------------|-------------------------------------|-------------|-----------------------------------------|----------|----------------------|-----------------------|--------------------|
| Year                        | 2015  Earnings through 05/29/201    | .5          |                                         |          |                      |                       |                    |
| Sam                         | ple Employee                        |             | c                                       | hk Loc 1 | 101 W4 Info - F      | ed M - 0 Extra \$0.00 |                    |
| 1234 Lake Street            |                                     |             | Loc 101 W4 Info - MN M - 0 Extra \$0.00 |          |                      |                       |                    |
| Any                         | where, MN 55811                     |             |                                         |          |                      |                       |                    |
| Calc                        | ulation of "Wages, Tips & Other Cor | mpensation" | (W-2 Box 1)                             |          | -                    |                       |                    |
|                             |                                     |             |                                         |          | _                    | Amount                |                    |
| Gross Pay & EBE Via Payroll |                                     |             |                                         |          | \$39,499.32          |                       |                    |
|                             | Comment                             |             | Code                                    |          |                      |                       | ]                  |
|                             | connent                             |             | code                                    |          |                      |                       |                    |
| -                           | Flex Benefits                       |             | HEALTHFLX                               |          |                      | \$2,112.64            |                    |
| -                           | Retirement                          |             | TRA_EE                                  |          |                      | \$2,962.38            |                    |
| -                           | Deferrals to 403b plan              |             | TSA BOX 12 Cod                          |          | 12 Code E \$6,400.00 |                       |                    |
| =                           | Wages Tips & Other Compensation     |             |                                         | Box 1    |                      | \$28,024.30           |                    |
|                             |                                     |             |                                         |          |                      |                       | 1                  |
| Othe                        | er Payroll Deductions               |             |                                         |          |                      |                       | 1                  |
|                             | Comment                             | C           | ode                                     |          |                      | Amount                |                    |
| Oth                         | er                                  | DUES1       |                                         |          |                      | \$485.90              |                    |

### About Me: Employee Information

# View and Edit address and other employee information.

## Note: Not all districts allow the employee update options.

| Current Name / Address |             |           |                                           |  |  |
|------------------------|-------------|-----------|-------------------------------------------|--|--|
| First Name             | Middle Name | Last Name | Address                                   |  |  |
| Sample                 |             | Employee  | 1234 Lake Street<br>Anywhere, MN 55811 US |  |  |
| Name/Address Changes   |             |           |                                           |  |  |

### Change Password

Use the link in the upper right hand corner of the main screen to change your current password.

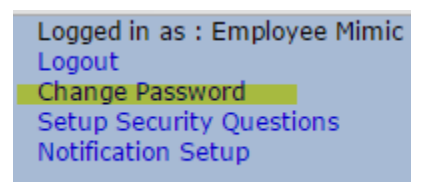

Change Password

Your Password must be a minimum of 8 characters in length and contain at least 1 capital letter, 1 letter, 1 number and 1 symbol. The password is case sensitive.
Current Password

New Password

Re-Type New Password

🗹 Save

Fields with a colored background need to be entered before saving.

### Setup Security Questions

Use the link in the upper right hand corner to setup a security question to use if you forget your password.

Logged in as : Employee Mimic Logout Change Password Setup Security Questions Notification Setup

|                      |                                    | Setu                                                         | p Security Questions     |
|----------------------|------------------------------------|--------------------------------------------------------------|--------------------------|
| You MUST check at le | ast 3 security questions. They o   | can include a combination of your own questions and/or prede | efined ones.             |
| Check Here           | Choose Your Own Question           | What is your favorite vacation destination?                  | * Your existing question |
|                      | Answer                             | *****                                                        |                          |
| Check Here           | Choose Your Own Question           |                                                              |                          |
|                      | Allswei                            |                                                              |                          |
| Check Here           | Choose Your Own Question<br>Answer |                                                              |                          |
| _                    | Des Catur Ouration                 | What is your favorite color?                                 |                          |
| Check Here 🗹         | Answer                             | ****                                                         |                          |
| Check Here           | Pre-Setup Question                 | Who was your first boyfriend/girlfriend?                     |                          |
| _                    | Des Catur Ouration                 | What color was the first house you remember growing up in?   | ,                        |
| Check Here 🗹         | Answer                             | *******                                                      |                          |
| Check Here           | Pre-Setup Question                 | What is your favorite Sports team?                           |                          |
| _                    | Dra Catur Quantian                 | What is your Father's middle name?                           |                          |
| Check Here 🗹         | Answer                             | ****                                                         |                          |
| Save                 |                                    |                                                              |                          |
|                      |                                    |                                                              |                          |

Fields with a colored background need to be entered before saving.

### <u>Logout</u>

You need to click on logout each time you exit ESS.

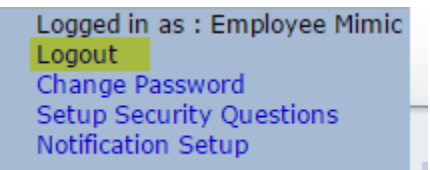